# S'inscrire en Anglais ou Espagnol non débutant

 Pour les autres demandes se référer au dépliant :
S'inscrire en Allemand, Arabe, Breton, Chinois, Italien, Irlandais, Portugais, Russe

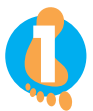

### ACTIVER SON COMPTE ENT Environnement Numérique de Travail https://ent.univ-brest.fr/compact

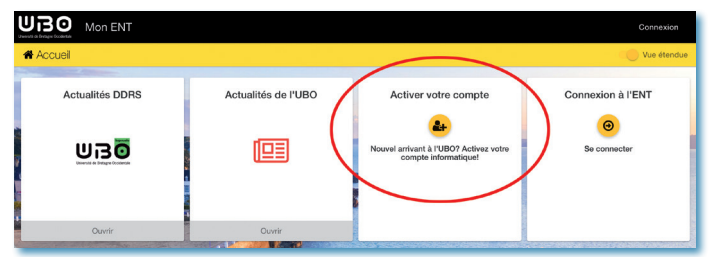

Pré-requis indispensable : se munir de son numéro étudiant.e

#### FAIRE UN TEST DE POSITIONNEMENT SUR MOODLE Ce test est obligatoire

Ce test doit être fait sur un ordinateur, cela ne fonctionnera pas sur un smartphone.

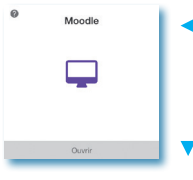

Accedez à Moodle depuis l'ENT

Choisir le bouton : Arts, Lettres, Langues, Sciences humaines et sociales

Allez jusqu'à l'onglet
Tests de positionnement

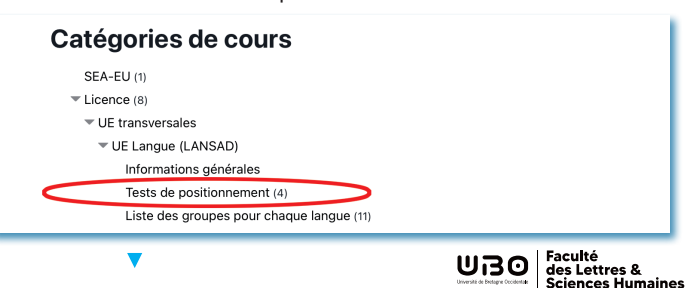

- Choisir BREST TEST DE POSITIONNEMENT ANGLAIS BI ou BREST - TEST DE POSITIONNEMENT ESPAGNOL
- En fonction du résultat, si vous obtenez un score supérieur à 75 % faire le test : BREST - TEST DE POSITIONNEMENT ANGLAIS B2

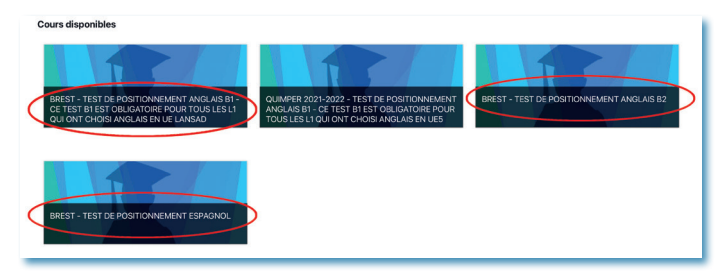

# ▶ À l'issue des tests :

Faire une capture d'écran ou une impression, du résultat final

# le justificatif sera exigé lors du premier cours

 Si vous rencontrez des difficultés à passer les tests, vous pouvez vous rendre à la salle Calliope en A304

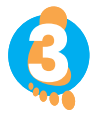

# FAIRE SON INSCRIPTION IP WEB: (INSCRIPTION PÉDAGOGIQUE)

 à faire une fois les 2 premières étapes faites et le test terminé

Dans la semaine qui suivra l'activation de votre compte ENT, vous recevrez ce lien par mail :

# relevez régulièrement votre messagerie

https://inscription.univ-brest.fr/ipweb/loginInscription.jsf

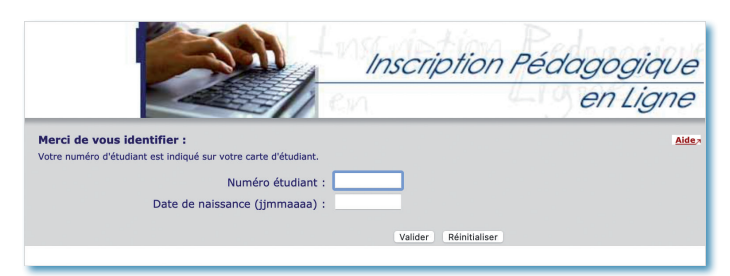

L'inscription pédagogique **dans la même langue et le** même palier aux 2 semestres doit être validée en bas de l'écran pour être active.

Pour certaines langues et certains paliers, le nombre de places est limité. Si vous ne pouvez pas vous inscrire dans la langue et le palier choisis pour les deux semestres, vous devez impérativement choisir une autre langue.  Envoyez vous votre contrat pédagogique sur votre adresse mail

pour pouvoir le consulter tout au long de l'année

En cas d'erreur d'inscription (langue ou palier) vous serez noté.e absence injustifiée (ABI) à l'examen concerné.

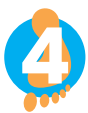

# AFFECTATION DE L'ÉTUDIANT.E DANS UN GROUPE DE LANGUES (TD)

 Vous n'avez pas à intervenir lors de cette étape elle sera réalisée par l'administration dès que vous aurez passé les 3 premiers points.

L'inscription à un groupe de langues (anglais ou espagnol) nécessite un paramétrage par l'administration après l'inscription pédagogique.

Il faut compter au moins deux jours de décalage entre votre inscription pédagogique et votre inscription à un cours.

- Exemple : Si vous vous inscrivez avant le 13/09 vous connaîtrez votre affectation le 15/09.
- Les cours débutent le lundi 18/09.

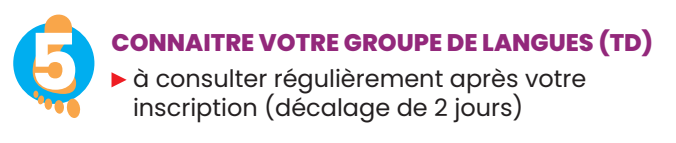

Pour connaître votre cours : retournez sur Moodle / liste des groupes pour chaque langue

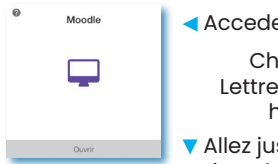

- Accedez à Moodle depuis l'ENT
  - Choisir le bouton : Arts, ► Lettres, Langues, Sciences humaines et sociales

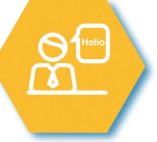

Allez jusqu'à l'onglet : Liste des groupes pour chaque langue

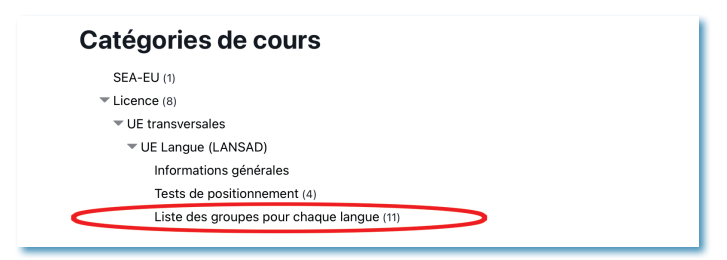

Attention : vérifiez bien que votre nom figure dans un groupe de TD de langues. Si ce n'est pas la cas, vous ne serez pas admis en cours.

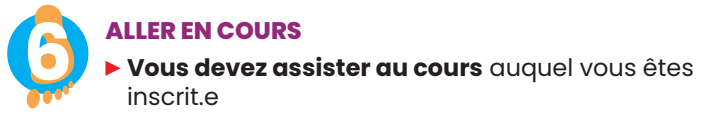

▶ En plus : en dehors des heures de cours, vous avez la possibilité de vous rendre à la salle Calliope (A304) pour autoformation et remédiation en présence des lecteur. rice.s natif.ve.s et de tuteur.rices pédagogiques ou de travailler avec votre enseignant.e dans le cadre des cours.

► Les horaires d'ouvertures de la salle et les langues sont affichés sur la porte et sur le site de la faculté.

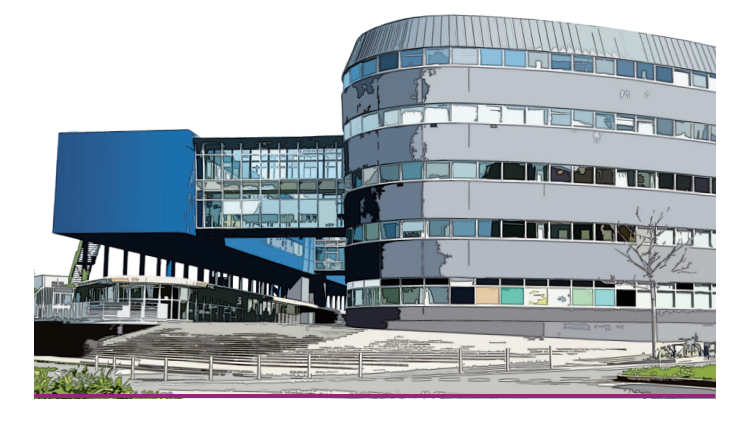